## **Biennial Registration Renewal Step-by-Step Instructions**

## 两年一次的注册更新步骤说明

Once you are logged in to FDA Industry Systems/your Online Account Administration (OAA) account, choose the "Food Facility Registration" (FFR) system. Next, choose the "Biennial Registration Renewal - yyyy" option from the FFR main menu (Figure 1).

登录 FDA 企业系统/您的在线账户管理(OAA)账户后,选择"食品企业设施注册" (FFR)系统。接下来,从 FFR 主菜单(图1)中选择"两年一次的注册更新 - 年份" 选项。

## Figure 1 图 1

| FFR Home                                | Welcome to the Food Facility Registration Module. Please select the menu option from the left to get started.                                                                                                    |  |  |
|-----------------------------------------|----------------------------------------------------------------------------------------------------|--|--|
| Register a Food Facility                | PAPERWORK REDUCTION ACT NOTICE                                                                                                    |  |  |
| Biennial Registration Renewal -<br>2014 | The burden for this collection of information is estimated to average between 1 and 12 hours per response, including the time to review instructions, search existing data sources, gather and maintain the data needed and complete and review the collection of information. Send comments regarding this burden estimate or any other aspect of this information collection, including suggestions for reducing this burden, to the following address:<br>Department of Health and Human Services<br>Food and Drug Administration<br>Office of Chief Information Officer<br>Paperwork Reduction Act (PRA) Staff<br>PRAStaff@fda.hhs.gov |  |  |
| Update Facility Registration            |                                                                                                    |  |  |
| Cancel Registration                     |                                                                                                    |  |  |
| Search Facility Registrations           |                                                                                                    |  |  |
| Link Registration to your Account       |                                                                                                    |  |  |
| Manage Registrations Among<br>Accounts  | For more information regarding food facility registration, please visit:                                                                                                    |  |  |
| Confirm Notification Receipt            | http://www.fda.gov/Food/GuidanceRegulation/FoodFacilityRegistration/default.htm<br>For assistance, please contact the FDA Industry Systems Help Desk:<br>1-800-216-7331                                                                                                    |  |  |
| Retrieve Registration PIN               |                                                                                                    |  |  |
| View Registration (U.S. Agent only)     | 301-575-0156<br>furls@fda.gov                                                                                                    |  |  |
|                                         | (Technical, Computer & General Questions)<br>Help desk hours are Monday to Friday from 7:30 am to 11:00 pm Eastern Standard Time                                                                                                    |  |  |
|                                         |                                                                                                    |  |  |
|                                         | Please Note: The system will automatically time out if there is no activity for 30 minutes.                                                                                                    |  |  |

The system will display a list of all your registrations that are available/due for renewal (Figure 2).

系统将显示您所有可以/应当更新的注册的列表(图2)。

## **Figure 2** 图 2

| Show 25 entries             |               |                  |  |
|-----------------------------|---------------|------------------|--|
| Registration Li             | Facility Name | Facility Address |  |
|                             |               |                  |  |
|                             |               |                  |  |
| Showing 1 to 2 of 2 entries |               |                  |  |

To complete the renewal process, select the registration number hyperlink within the table and the system will display the registration review screen (Figure 3).

点击列表中注册号的链接进行更新,系统将显示注册信息核对屏幕(图3)。

Please read the instructional text at the top of the screen carefully. Only sections of the registration with an "Edit" button displayed next to it may be updated during the biennial registration renewal process. Once you have reviewed the information, visited Section 10, and made any other updates as necessary, submit your changes to complete the renewal process.

请仔细阅读屏幕顶部的说明文字。在两年一次的注册更新过程中,注册信息中只有旁边显示"编辑"按钮的部分可以更新。完成注册信息核对、查看过第10部分,并进行其他所 需更新后,您可以提交您的修改,完成两年一次的更新。 Figure 3 图 3

Please review your registration information. While all information submitted must be true and accurate, you are only required to submit the required information specified below for the purposes of renewing your registration. If all information is correct, click the Submit Biennial Registration Renewal button below. To make changes to a section, click the Edit button for that section.

Abbreviated Biennial Renewal Process

Date 09/12/2016 13:16:30

Created by glo50675

Created Date 2016-09-01 21:24:24.0 Registration Renewed Date

Registration Expiration Date 2014-12-31

Last Updated 2016-09-01

Registration Status

Registration Status Reason Initial registration

Is this facility engaged in the manufacturing/processing, packing, or holding of food for human or animal consumption in the United States?

Yes ONO